## Hent PensionsInfo i netbanken.

Vejledning

## 1.

Log på din netbank med dit Mitld og vælg Pensionsinfo under menupunktet Pension og Forsikring.

#### Danske Bank

| rside Betal & overfør Konti | Kort & valuta Lån Invest | ering <u>Pension &amp; forsikring</u> | e-Boks, u |
|-----------------------------|--------------------------|---------------------------------------|-----------|
| Alle dine pensioner         | Danica Pension           | Danica Balance                        | Dan       |
| PensionsInfo                | Pensionsoversigt         | Værdien af din opsparing              | Værdie    |
|                             | Kontooversigt            | Depotindhold                          | Depoti    |
|                             | Pensionsordning          | Depotbevægelser                       | Depoth    |
|                             | Spar ekstra op           | Din investeringsmåde                  | Dine vi   |
|                             | Betingelser              | Valg af garantier                     | Handel    |
|                             | Mere information         |                                       | Indeks    |
|                             |                          |                                       | Kurslis   |

2.

Klik på start PensionsInfo. Et nyt vindue åbner op.

Accepter alle cookies Vigtigt om PensionsInfo, vælg Ok.

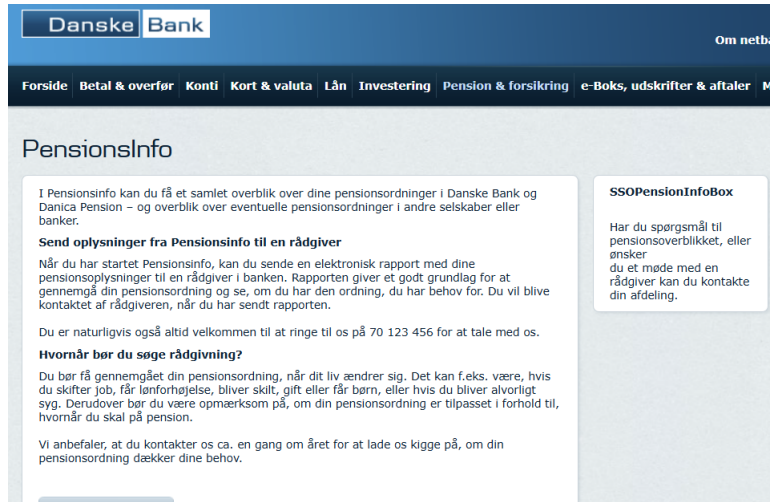

Start PensionsInfo

## 3.

Indsamling af data til Pensionsinfo. Når indsamling er komplet vælg forsæt.

# Indsamling er færdig

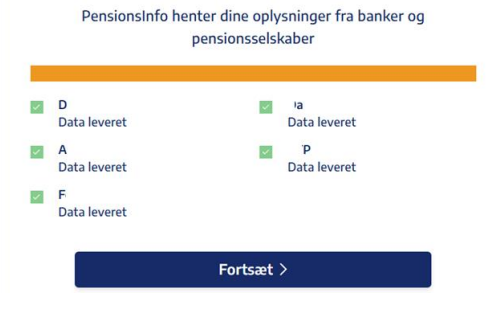

| 1 | 1 |   |
|---|---|---|
| - | t | • |

Nederst på siden, klik på send oplysninger.

Send dine pensionsinfo til Danske Bank

Send oplysninger  $\bowtie$ 

5.

| 5.                                              | Du kan se den samlede rapport med de oplysninger, som bliver sendt til Danske Bank her<br>Oplysningerne bliver udelukkende brugt til rådgivning - enten via en personlig rådgivning eller en selvbetjeningsløsning på selskabets hjemmeside.<br>Ved at sende oplysningerne til Danske Bank accepterer du, at Danske Bank gemmer de oplysninger, som er sendt fra PensionsInfo.<br>Har du ikke en aftale om personlig rådgivning i Danske Bank og ønsker du at blive kontaktet af<br>Danske Bank, skal du udfylde dine kontaktoplysninger i felterne herunder:<br>Felter med * skal udfyldes |            |               |  |  |  |
|-------------------------------------------------|----------------------------------------------------------------------------------------------------|------------|---------------|--|--|--|
| Indtast dit<br>telefonnummer og din e-<br>mail. |                                                                                                    |            |               |  |  |  |
| Afslut med send                                 | Telefonnummer*                                                                                                    | E-mail*    | Træffes bedst |  |  |  |
| oplysninger for mig.                            | Dit tlf.nr.<br>Besked til selskabet eller rådg                                                                                                    | Din e-mail |               |  |  |  |
|                                                 |                                                                                                    |            |               |  |  |  |
|                                                 | Send oplysninger for mig                                                                                                    |            |               |  |  |  |